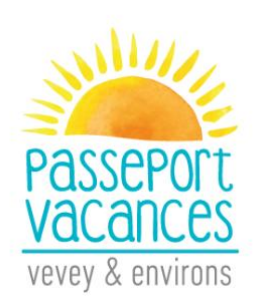

# MARCHE A SUIVRE

#### Agenda

- ➢ 2 mai : Délai d'inscription, du choix d'activités et du paiement
- > 14 mai : Retour de l'approbation des Condition Générales et de la Charte signées
- > 15 au 19 mai : Attribution des activités par mail
- ➢ 22 au 24 mai : Bourse aux places restantes
- Dès le 15 juin : Réception du Passeport par poste

Rendez-vous sur http://passeportvacances.ch, cliquez sur le menu « Inscriptions ».

Vous y trouverez :

- 1. Programme
- 2. Marche à suivre
- 3. Conditions Générales
- 4. Charte

Ainsi que le Bouton « Je m'inscris »

Bienvenue sur Groople.

#### 1. Authentification

Entrez les coordonnées demandées.

- Attention ! Le nom d'utilisateur et le mot de passe que vous avez choisis sont à conserver. Ils vous permettront d'accéder à votre compte et à la bourse aux places restantes.
- Entrez <u>votre</u> adresse email et non celui de votre enfant.
- Dans les champs « téléphone d'urgence », entrez le numéro de portable d'une personne atteignable durant les activités de l'enfant.

| Prénom                                   | Prénom                                |             |
|------------------------------------------|---------------------------------------|-------------|
| Nom                                      | Nom                                   |             |
| Nom d'utilisateur                        | Nom d'utilisateur                     |             |
| Mot de passe                             | Mot de passe                          |             |
| Confirmation du mot de passe             | Confirmation du mot de pass           |             |
| E-mail                                   | E-mail                                | Entron      |
| Année de naissance                       | •                                     | VOTRE       |
| Adresse (rue et numéro) (facultatif)     |                                       | propre      |
| Commune                                  | · · · · · · · · · · · · · · · · · · · | adresse e-  |
| Suite Téléphone d'urgence 1 (facultatif) |                                       | mail et non |
| Téléphone d'urgence 2 (facultatif)       |                                       | celle de    |
| Taille du passeport                      | •                                     | vone eman   |
| Accueil élargi (facultatif)              | •                                     |             |

- Lorsque vous avez enregistré vos données, vous êtes redirigés vers notre site www.passeportvacances.ch.
- Dans votre boîte mail, vous avez reçu un mail de Groople : valider votre inscription en cliquant sur le lien.

<u>Attention</u> : Vérifiez que l'email ne se trouve pas dans votre courrier indésirable.

| Message d'origine                                                                                                    |    |
|----------------------------------------------------------------------------------------------------|----|
| De : Groople mailer - DO NOT REPLY <noreply@groople.ch> De la part de Groople</noreply@groople.ch>                                                 |    |
| Envoyé : mardi 20 mars 2018 16:24<br>À :                                                                                                    |    |
| Objet : Validation du compte prénom                                                                                                    |    |
| Aux parents de Prénom Nom                                                                                                    | Ι  |
| Bonjour,                                                                                                    |    |
| Cet e-mail vous est envoyé car vous venez de créer un compte à l'événement Passeport Vacances de Vevey & environs 2018 en utilisant cette adresse. |    |
| Veuillez cliquer sur le lien ci-dessous pour confirmer votre adresse e-mail et activer votre compte                                                |    |
| nttps://app.groople.me:443/user/signup.htm?event=f6wRqJxcrmMysfrXj4NFrr6Olv0J1l0B&p=confirm&signupKey=MZLoQIrRvgt6mTAZRppEvYqvVsSxda               | ds |
| afin de pouvoir continuer votre inscription.                                                                                                    |    |

Si vous n'avez pas encore lu notre marche à suivre (en lien sur la page d'accueil de notre site internet), nous vous recommandons vivement de le faire avant de poursuivre.

Au cas où vous n'aviez pas l'intention de vous enregistrer, veuillez nous le faire savoir à info@passeportvacances.ch

GMID-b4135362-fb99-4ae7-962b-6cb0c7c9e91d

### 2. Se connecter

En cliquant sur le lien de validation de votre compte, vous arrivez sur cette page :

| C                                                                                                    | 2 |
|----------------------------------------------------------------------------------------------------|---|
| Bienvenue dans Groople !                                                                                |   |
| Vous pouvez faire vos choix d'activités pour l'événement "Passeport Vacances de Vevey & environs 2018". |   |
| Continuer                                                                                               |   |

Cliquez sur « Continuer »

# 3. Disponibilités

Sélectionnez vos disponibilités.

- > Vert = disponible Rouge = indisponible
- > 15 jours maximum pour un Petit Passeport, dès 16 jours pour un Grand
- Semaine 1 et 2 : juillet Semaine 3 et 4 : août

|                       | - Disponit              | oilité               |           |           |              |                |
|-----------------------|-------------------------|----------------------|-----------|-----------|--------------|----------------|
| Configurez vos présen | ces et absences. Vert = | = présent, rouge = a | bsent.    | Demi jo   | ournée d'abs | sence          |
| - 🗌 Semaine 1         |                         |                      |           |           |              |                |
| 🗹 Lu9J                | 🗌 Ma10J                 | M                    | 🗹 Je12J   |           | e13J         | 🗹 Sa14J        |
| Matin                 | Matin                   | Matin                | 🗹 Matin   | П. М      | atin         | Matin          |
| Après-midi            | 🗹 Après-midi            | 🗹 Après-midi         | 🗹 Après-n | nidi 📃 Aj | près-midi    | 🗹 Après-midi   |
| Semaine 2             |                         | Jui                  | let       |           |              |                |
| 🗹 Lu16J               | ✓ Ma17J                 | ✓ Me18.              | 1         | 🗹 Je19J   |              | Ve20J          |
| Matin                 | Matin                   | 🗹 Matin              |           | 🗹 Matin   |              | Matin          |
| Après-midi            | 🗹 Après-midi            | Après-               | midi      | Après-mid | i 🛛 🗹        | Après-midi     |
| Semaine 3             |                         |                      |           |           |              |                |
| Lu13A                 | Ma14A                   | Me15A                | Je16A     |           | e17A         | Sa18A          |
| Matin                 | Matin                   | Matin                | Matin     | П м       | atin         | Matin          |
| Après-midi            | Après-midi              | Après-midi           | Après-n   | nidi 🗌 Aj |              | Après-midi     |
| Semaine 4             |                         |                      | ît –      |           |              |                |
|                       | Ma214                   | Mo22                 |           | 10234     |              | Vo24A          |
| Matin                 | Matin                   | Matin                | A         | Matin     |              | Matin          |
|                       |                         |                      | midi      | Après-mid |              | Après-midi     |
|                       |                         | _ npres              |           | nprov mid |              | a cherce const |
|                       | Semaine r<br>choisie    | non                  |           |           |              | Contin         |

Cliquez sur « Continuer »

### 4. Choix

- Petit Passeport : minimum 7 activités
- Grand Passeport : minimum 14 activités
- > Choisissez vos activités selon vos préférences,

 $1^{\text{ère}}$  inscription =  $1^{\text{ère}}$  priorité,  $2^{\text{ème}}$  inscription =  $2^{\text{ème}}$  priorité, etc.

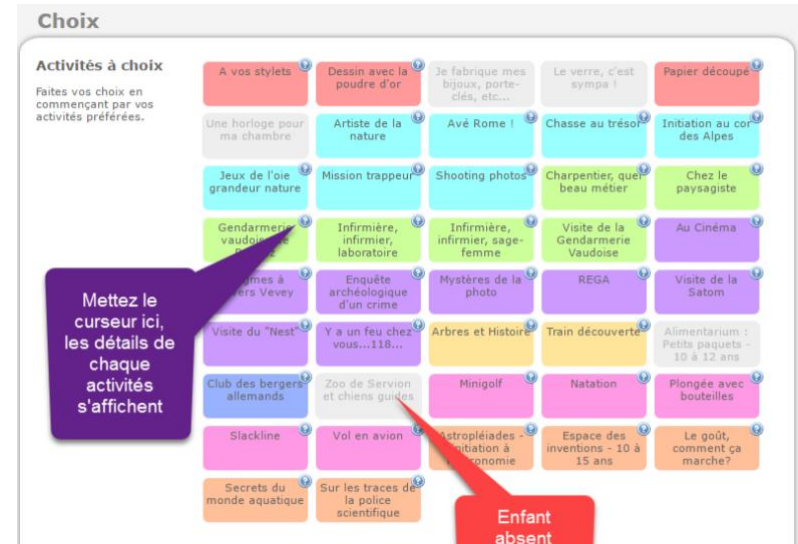

Les couleurs correspondent aux différentes catégories.

Les cases grisées représentent les jours où votre enfant n'est pas disponible.

Vos choix figurent au bas de l'écran.

<u>Attention</u> : Il est toujours possible de cliquer sur le bouton « Retour » et ainsi modifier vos disponibilités et le choix des activités.

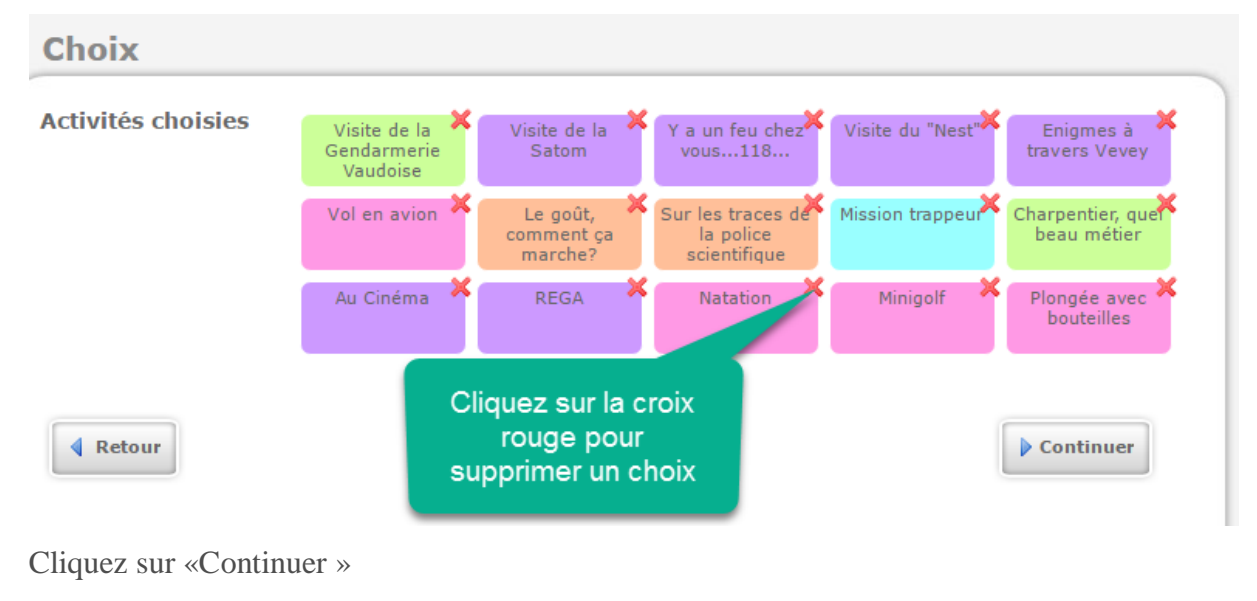

## 5. Formulaire

Pour certaines activités, des informations complémentaires sont requises, merci de compléter ou de passer la page.

Cliquez sur « Continuer ».

| Se connecter Disponibilité Choix Formulaire Fin                                                                                     |  |
|----------------------------------------------------------------------------------------------------|--|
| - Formulaire                                                                                                    |  |
| Certaines activités que vous avez choisies nécessitent des informations complémentaires. Veuillez remplir le formulaire ci-dessous. |  |
| Tee-shirt de star                                                                                                    |  |
| Retour Continuer                                                                                                    |  |

### 6. Résumé

Un résumé des choix s'affiche.

<u>Attention</u> : A ce stade, il est encore possible de cliquer sur le bouton « Retour » et ainsi modifier vos disponibilités et le choix des activités.

L'inscription de votre enfant est enregistrée au moment où vous cliquez sur « Terminer ».

#### Aucune modification n'est possible par la suite.

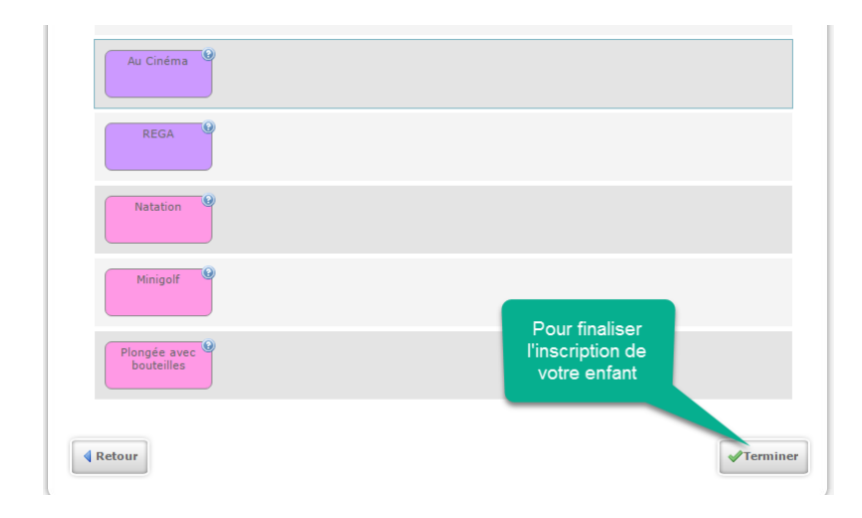

# 7. Inscription terminée

Vous recevez un email de confirmation.

| gr 🖣 |                                                                                      | en de fr   Déconnexion |
|------|--------------------------------------------------------------------------------------|------------------------|
| ople | Inscription terminée                                                                 |                        |
|      | Passeport Vacances de Vevey & environs 2018                                          | 1                      |
|      | Merci d'avoir terminé les choix, ils ont été enregistrés dans Groople.               |                        |
| 208- |                                                                                      | Déconnexion            |
|      | Groople 7.5.1-109 - Copyright © 2002-2018 Web4Nuts - Privacy policy - Version mobile |                        |

# 8. Validation de l'inscription

Pour valider l'inscription, vous devez :

- Signer le mail de confirmation reçu et ainsi attester que vous avez lu et approuvé les Conditions Générales
- Faire signer le mail de confirmation à votre enfant et ainsi attester que votre enfant a lu et approuvé la Charte.
- Nous retourner le mail de confirmation par courrier à l'adresse suivante :

Passeport Vacances de Vevey et environs Rue du Conseil 17

#### 1800 Vevey

Ou email info@passeportvacances.ch

Le délai de validation de l'inscription est fixé au 14 mai 2018